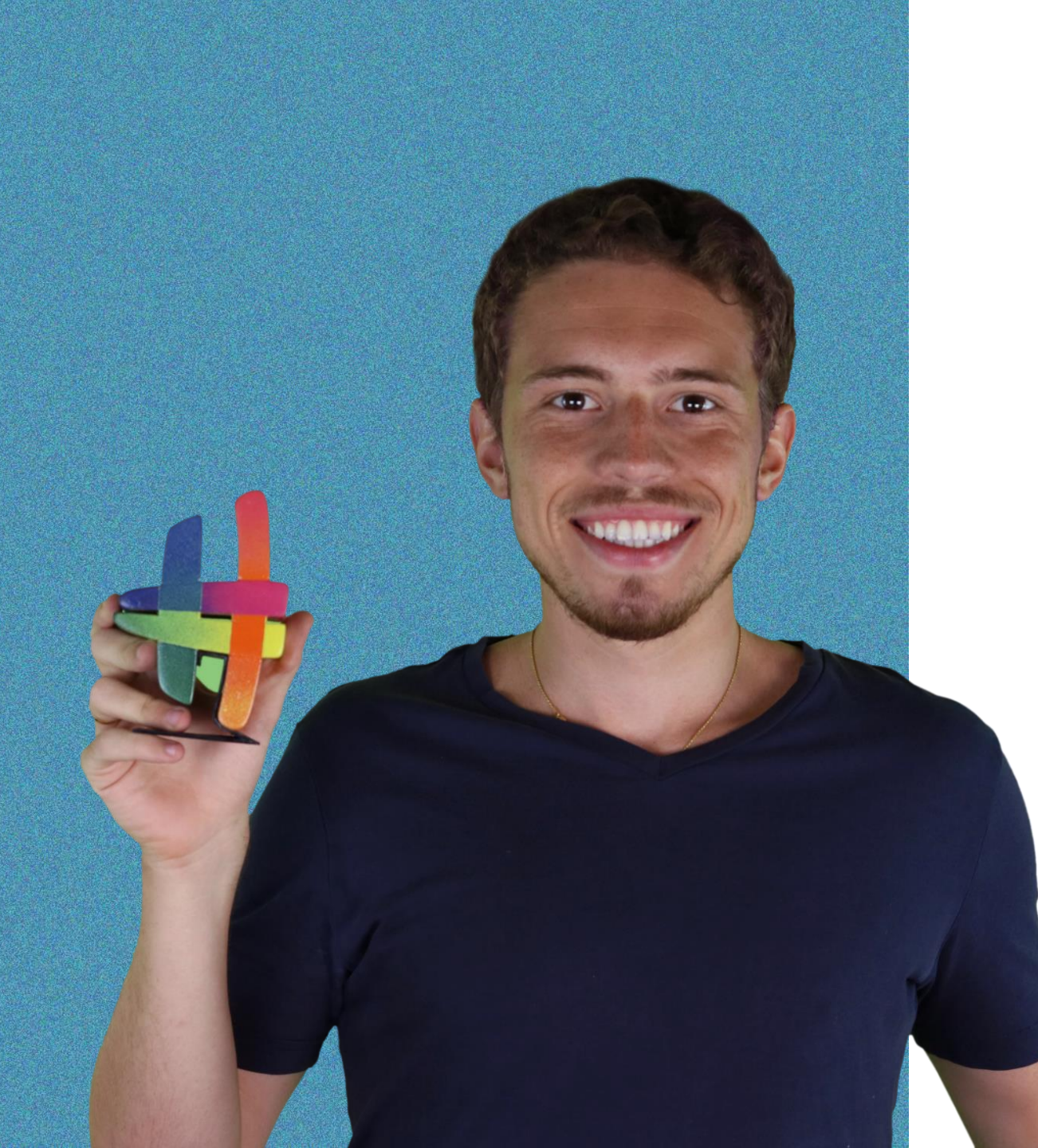

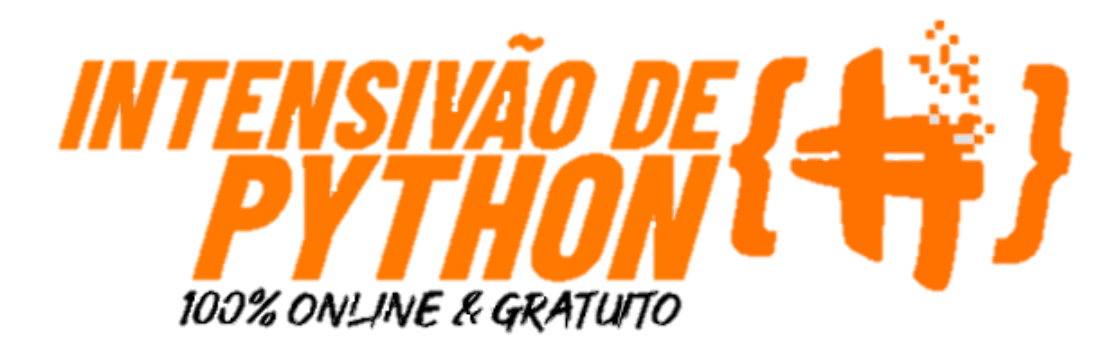

## Apostila Completa Aula 3

Aprenda como automatizar processos que tenham interface com a internet Impressionador do absoluto zero!

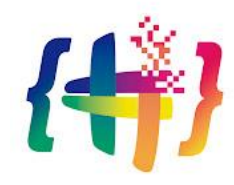

## Parte 1 Introdução

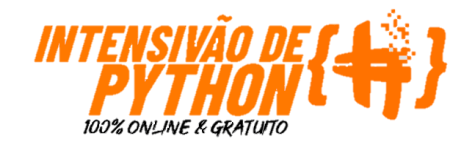

## Introdução O que vamos aprender

Na quarta aula da Semana do Python, você vai aprender a criar um código para automação de processos. No dia a dia das empresas, é muito comum que existam operações manuais que além de extremamente repetitivas (chatas) são suscetíveis a erro visto que são feitas manualmente. Vamos aprender como criar um código com o qual você possa resolver esse problema sem nem tocar no mouse <sup>©</sup>. Aprenda como **fazer uma automação com integração web** com os conceitos abaixo:

|  |  | Importando bases<br>de dados do Excel |  | Jupyter Notebook |  | Importando<br>bibliotecas |  | Webdriver |  | Usando Selenium |
|--|--|---------------------------------------|--|------------------|--|---------------------------|--|-----------|--|-----------------|
|--|--|---------------------------------------|--|------------------|--|---------------------------|--|-----------|--|-----------------|

Após todos esse aprendizado, seremos capazes de transformar um processo extremamente repetitivo

... em processo automático e sem erros! Tudo graças a você! 😊

| 1 | A              | В              | С     | D       | E               | F      | G              |
|---|----------------|----------------|-------|---------|-----------------|--------|----------------|
| 1 | Produtos       | Preço Original | Moeda | Cotação | Preço de Compra | Margem | Preço de Venda |
| 2 | Câmera Canon   | 999,99         | Dólar | 5       | 4999,95         | 1,4    | 6999,93        |
| 3 | Carro Renault  | 4500           | Euro  | 6       | 27000           | 2      | 54000          |
| 4 | Notebook Dell  | 899,99         | Dólar | 5       | 4499,95         | 1,7    | 7649,915       |
| 5 | IPhone         | 799            | Dólar | 5       | 3995            | 1,7    | 6791,5         |
| 6 | Carro Fiat     | 3000           | Euro  | 6       | 18000           | 1,9    | 34200          |
| 7 | Celular Xiaomi | 480,48         | Dólar | 5       | 2402,4          | 2      | 4804,8         |
| 8 | Joia 20g       | 20             | Ouro  | 350     | 7000            | 1,15   | 8050           |

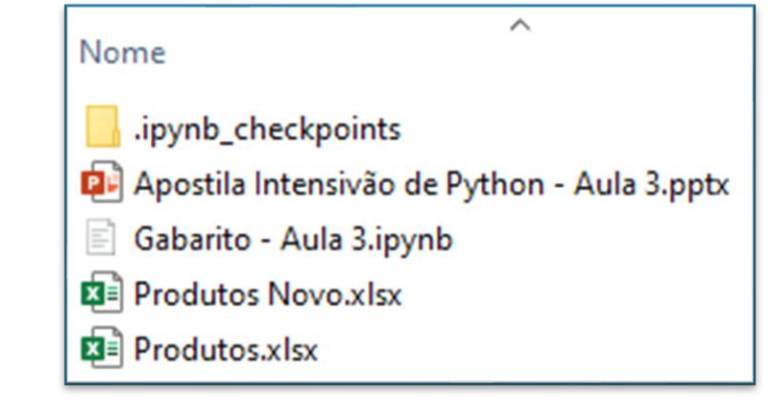

### Introdução Entendendo o problema

Na nossa empresa fictícia comercializamos produtos que são diretamente influenciados por moedas estrangeiras (Dólar, Euro) e ouro.

Nosso trabalho como analista de vendas é atualizar a cotação das moedas diariamente para termos no novo preço de venda.

Apesar de simples, é uma tarefa chata e que não agrega muito valor.

Para essa atualização precisamos acessar um site de cotações, pegar o valor da cotação e atualizar nossa planilha.

| 1 | A              | В              | С     | D       | E               | F      | G              |
|---|----------------|----------------|-------|---------|-----------------|--------|----------------|
| 1 | Produtos       | Preço Original | Moeda | Cotação | Preço de Compra | Margem | Preço de Venda |
| 2 | Câmera Canon   | 999,99         | Dólar | 5       | 4999,95         | 1,4    | 6999,93        |
| 3 | Carro Renault  | 4500           | Euro  | 6       | 27000           | 2      | 54000          |
| 4 | Notebook Dell  | 899,99         | Dólar | 5       | 4499,95         | 1,7    | 7649,915       |
| 5 | IPhone         | 799            | Dólar | 5       | 3995            | 1,7    | 6791,5         |
| 6 | Carro Fiat     | 3000           | Euro  | 6       | 18000           | 1,9    | 34200          |
| 7 | Celular Xiaomi | 480,48         | Dólar | 5       | 2402,4          | 2      | 4804,8         |
| 8 | Joia 20g       | 20             | Ouro  | 350     | 7000            | 1,15   | 8050           |

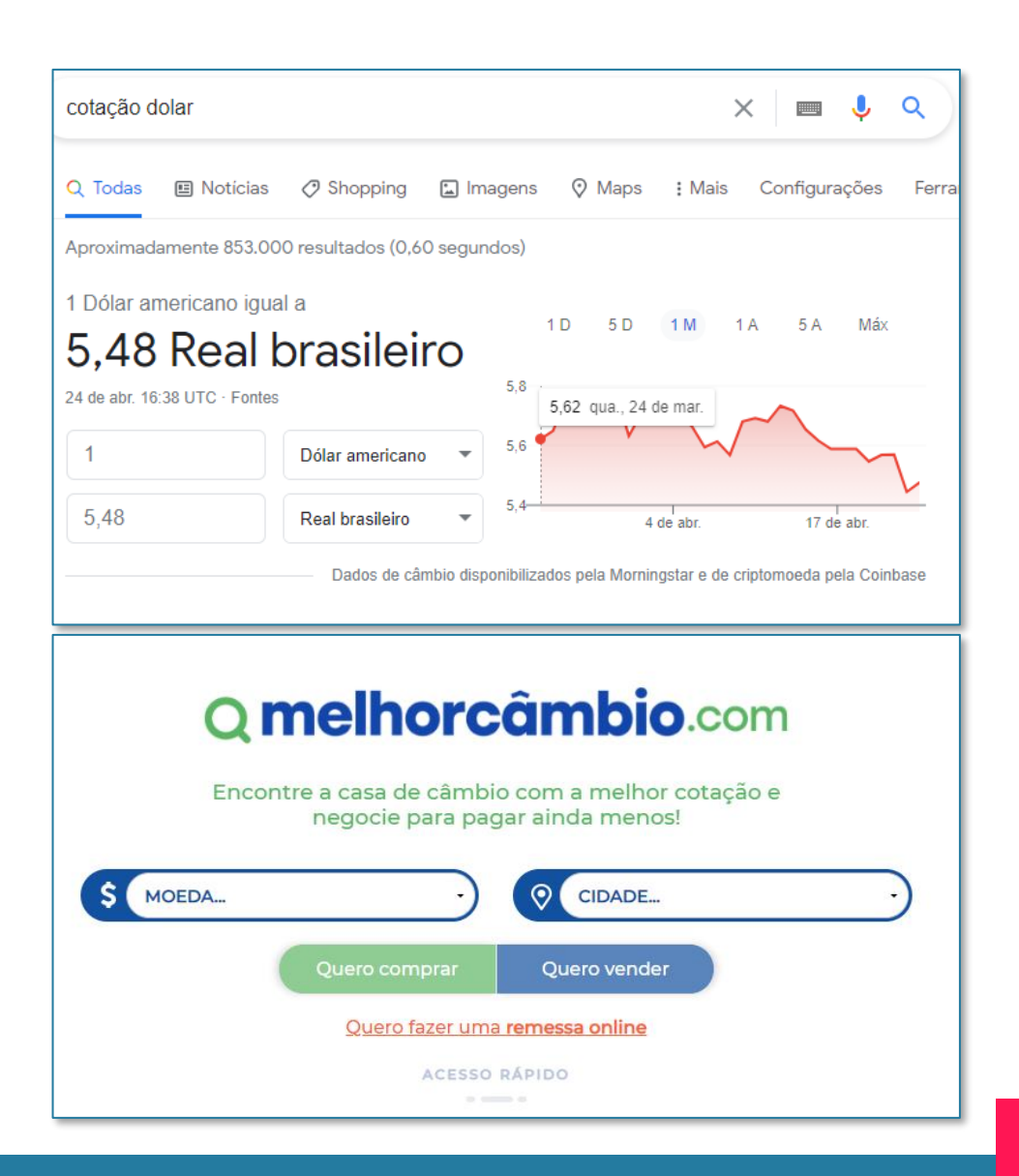

## Introdução Entendendo a solução final

Nossa solução final será:

- 1) Pesquisar as cotações das moedas e ouro;
- 2) Buscar a informação no site;
- 3) Armazenar as informações;
- 4) Preencher a cotação em uma planilha excel.

Tudo isso automaticamente!! Apenas rodando o código que vamos criar.

|   | А              | В              | С     |         | E               | F      | G              |
|---|----------------|----------------|-------|---------|-----------------|--------|----------------|
| 1 | Produtos       | Preço Original | Moeda | Cotação | Preço de Compra | Margem | Preço de Venda |
| 2 | Câmera Canon   | 999,99         | Dólar | 5,48    | 5476,359236     | 1,4    | 7666,90293     |
| 3 | Carro Renault  | 4500           | Euro  | 6,62    | 29812,02608     | 2      | 59624,05217    |
| 4 | Notebook Dell  | 899,99         | Dólar | 5,48    | 4928,717836     | 1,7    | 8378,820321    |
| 5 | IPhone         | 799            | Dólar | 5,48    | 4375,654786     | 1,7    | 7438,613136    |
| 6 | Carro Fiat     | 3000           | Euro  | 6,62    | 19874,68406     | 1,9    | 37761,8997     |
| 7 | Celular Xiaomi | 480,48         | Dólar | 5,48    | 2631,307399     | 2      | 5262,614797    |
| 8 | Joia 20g       | 20             | Ouro  | 312,81  | 6256,2          | 1,15   | 7194,63        |

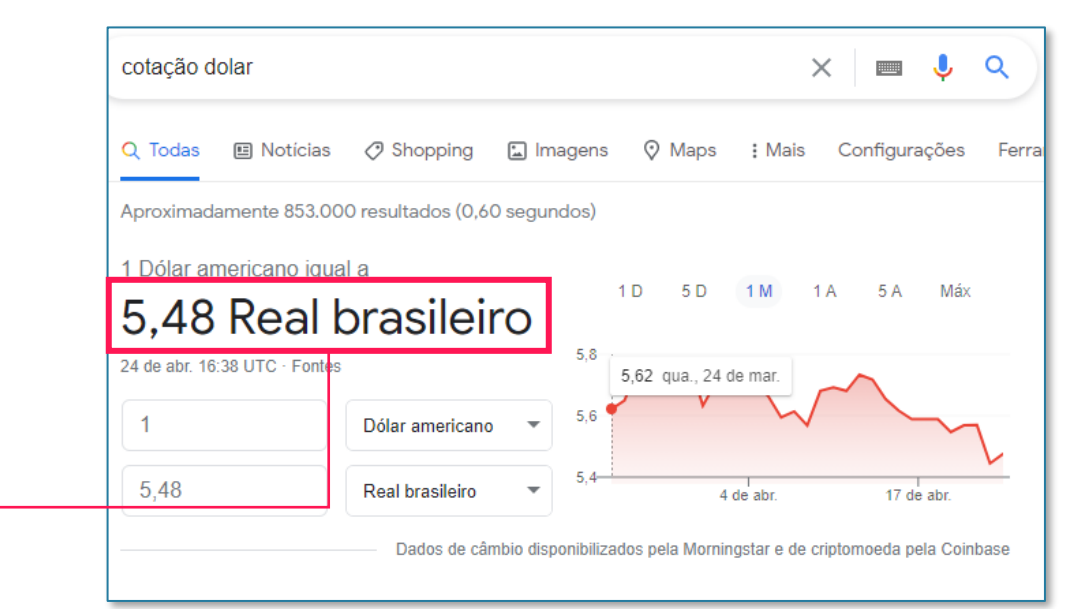

## Parte 2 Importando o Selenium

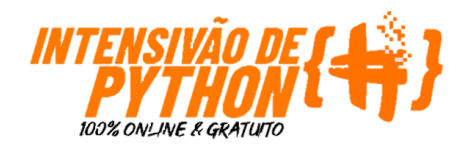

## Importando o Selenium Importando o Selenium

Como vimos na aula 1 da Semana do Python, vamos usar bibliotecas que nos facilitem importar dados de planilhas Excel, arquivos .csv, etc.

No entanto, além do pandas iremos importar o **selenium.** 

Antes de entendermos no detalhe o que elas fazem e para que servem, vamos nos atentar a uma diferença na hora da importação.

Podemos perceber que na primeira linha importamos o selenium utilizando a estrutura **from** antes do import.

Essa estrutura significa dizer "dentro da biblioteca selenium importe o livro webdriver".

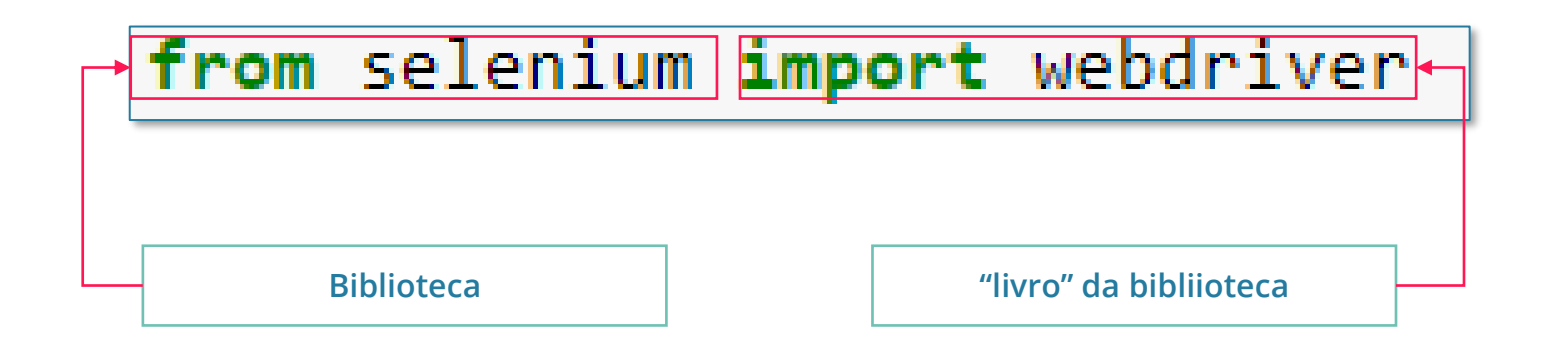

## Importando bibliotecas Importando o webdriver

Como assim, um livro de uma biblioteca?

Antes de entendermos o código, imagine uma biblioteca de fato.

Grande, correto? Muitas das informações ali, são úteis mas não naquele momento...

Possivelmente só vamos conseguir ler 1, 2 ou 3 livros de uma vez. Não faz sentido alugar toda a biblioteca, apenas o que vamos precisar.

Aqui é exatamente a mesma coisa! Não temos que importar toda uma biblioteca se apenas uma parte dessa biblioteca nos interessa.

No nosso caso, o que nos interessa é o **webdriver**.

Isso torna nosso código mais simples e rápido!

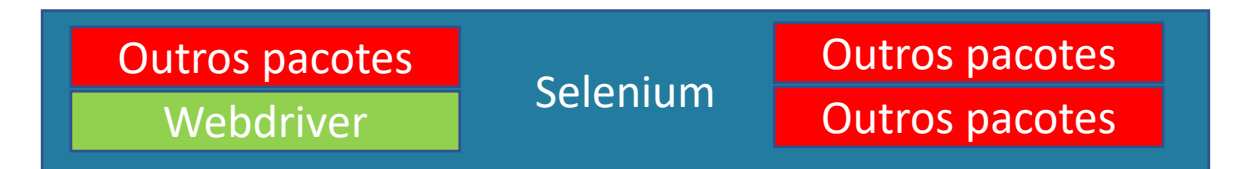

## Importando bibliotecas Instalando o Selenium

Para essa aula estamos usando o Jupyter e nele já possuímos uma série de pacotes "préinstalados" mas as vezes precisamos instalar pacotes adicionais.

O Python, possui um "instalador embutido" que se chama **pip**.

Por ele, é possível, instalar e desinstalar pacotes.

Caso você queira saber se o selenium está instalado basta usar o comando abaixo em uma das células do Jupyter:

#### pip freeze

Caso não encontre na lista o selenium, use o comando abaixo para instalar:

#### pip install –U selenium

| pip freeze                           | •         | Comando pip fre       | eze |
|--------------------------------------|-----------|-----------------------|-----|
| argh==0.26.2                         |           |                       | 1   |
| asn1crypto==1.3.0                    |           |                       |     |
| astroid==2.4.2                       |           |                       |     |
| astropy==4.0.1.post1                 |           |                       |     |
| atomicwrites==1.4.0                  |           |                       |     |
| attrs==19.3.0                        |           |                       |     |
| autopep8 @ file:///tmp/build/80754af | F9/autope | p8_1592412889138/work |     |
| Babel==2.8.0                         |           |                       |     |
| backcall==0.2.0                      |           |                       |     |
| backports.functools-lru-cache==1.6.1 |           |                       |     |
| scipy @ file:///C:/ci/scipy_15929169 | )63468/wo | rk                    |     |
| seaborn==0.10.1                      |           |                       |     |
| <pre>selenium==3.141.0</pre>         |           |                       |     |
| Send2Trash==1.5.0                    |           |                       |     |
| simplegeneric==0.8.1                 |           |                       |     |
| singledispatch==3.4.0.3              |           |                       |     |
| sip==4.19.13                         |           |                       |     |
| six==1.15.0                          |           |                       |     |
| snowballstemmer==2.0.0               |           |                       |     |
| sortedcollections==1.2.1             |           |                       |     |
| sortedcontainers==2.2.2              |           |                       |     |
| soupsieve==2.0.1                     |           |                       |     |
| Sphinx @ file:///tmp/build/80754af9/ | /sphinx_1 | 594223420021/work     |     |

Lista de pacotes instalados no Python

# Parte 3 Interface com uma página na web

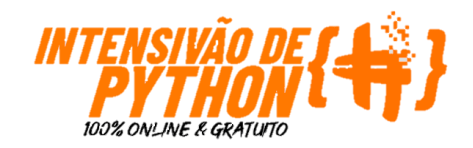

### Interface com uma página na web Selenium

Conforme explicamos anteriormente o **selenium** é uma biblioteca assim como o pandas.

Essa biblioteca é muito utilizada como interface com o navegador. Ela funciona como um robô que clica, insere dados, etc em páginas WEB: interagindo com os sites como se fosse você.

Muito útil para processos repetitivos como este que temos aqui.

Aqui temos links de documentação para aqueles que gostariam de se aprofundar no tema e funcionalidades:

https://selenium-python.readthedocs.io/

https://pypi.org/project/selenium/

https://www.selenium.dev/documentation/en/

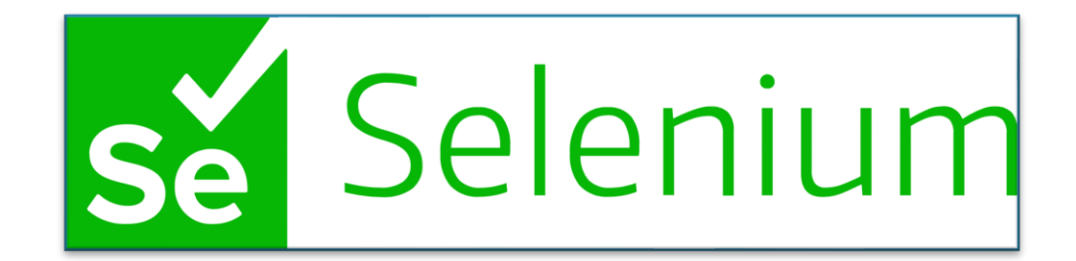

## Interface com uma página na web Selenium – webdriver (1/3)

Vamos para nosso código. Devemos criar um código que nos permita acessar o site, e buscar os dados da nossa base.

Se você se lembra do nosso passo anterior, vai perceber que estamos usando o webdriver que importamos anteriormente.

O webdriver possui uma particularidade. Ele precisa ser baixado, extraído e colocado dentro da **MESMA pasta** que o Python possui seu executável. O próximo slide será só sobre isso, então não se preocupe.

Voltando para nosso código, podemos perceber que criamos uma variável **navegador**. Ela nos permitirá interagir com os diferentes elementos que encontraremos nas páginas WEB.

Outro ponto é que vemos **.Chrome().** Isso nos indica que acessaremos essas páginas via Google Chrome.

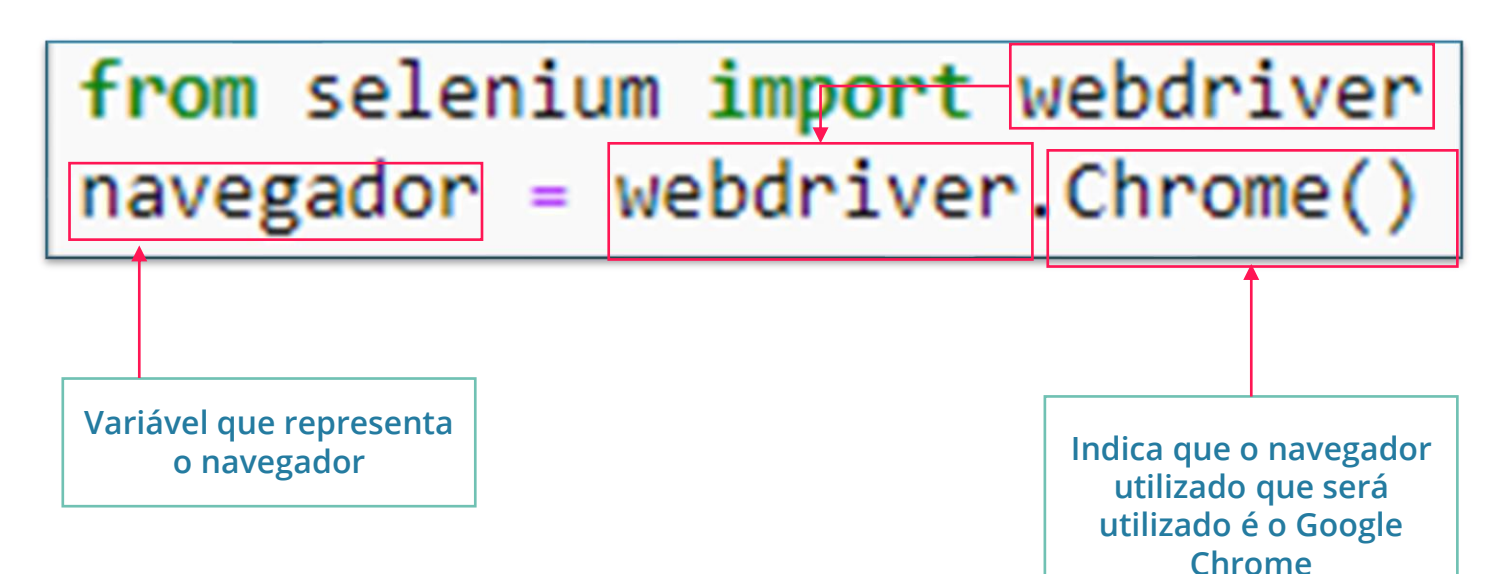

## Interface com uma página na web Selenium – webdriver (2/3)

Antes de mais nada precisamos baixar o ChromeDriver, e o ChromeDriver precisa ser da mesma versão que o Chrome instalado no seu computador.

**Passo 1:** Abra o Chrome e acesse o endereço chrome://settings/help

**Passo 2:** Veja a versão do seu Google Chrome. Só os primeiros dígitos antes do primeiro ponto importam. Então, já que o navegador do exemplo é versão 97.0.4692.71, vamos baixar qualquer ChromeDriver que seja versão 97.

#### Passo 3: Acesse o link para baixar o driver

**Passo 4:** Escolha a versão mais próxima da sua versão, todas elas servem, mas versões mais próximas apresentam maior compatibilidade.

**Passo 5:** Escolha seu sistema operacional. No nosso caso Windows. Não existe chromedriver 64bits para Windows, então usaremos o win32.

| 🧿 Google Chrome                                                   |        |                                                                        |                     |        |
|-------------------------------------------------------------------|--------|------------------------------------------------------------------------|---------------------|--------|
| O Chrome está atualizado<br>Versão 97.0.4692.71 (Versão oficia    | al) 64 | bits                                                                   |                     |        |
| Ajuda com o Chrome                                                |        |                                                                        | Ľ                   |        |
| Informar um problema                                              |        |                                                                        | Z                   |        |
| ChromeDriver 97.0.4692.71                                         |        |                                                                        |                     |        |
| Supports Chrome version 97<br>• Resolved issue 3878: Better handl |        | Parent Directory<br>chromedriver_linux64.zip<br>chromedriver_mac64.zip | 2022-01-05 05:45:10 | 9.52MB |
| For more details, please see the <u>release</u>                   |        | chromedriver_mac64_m1.zip                                              | 2022-01-05 05:45:15 | 7.48MB |
| <u>ChromeDriver 97.0.4692.36</u>                                  |        | notes.txt                                                              | 2022-01-05 05:45:17 | 0.00MB |
| Supports Chrome version 97                                        |        |                                                                        |                     |        |
| <ul> <li>Resolved issue 3878: Better handl</li> </ul>             |        |                                                                        |                     |        |
| For more details, please see the <u>release</u>                   |        |                                                                        |                     |        |
| ChromeDriver 97 0 4692 20                                         |        |                                                                        |                     |        |

## Interface com uma página na web Selenium – webdriver (3/3)

## **Passo 6:** Abra o local do arquivo baixado.

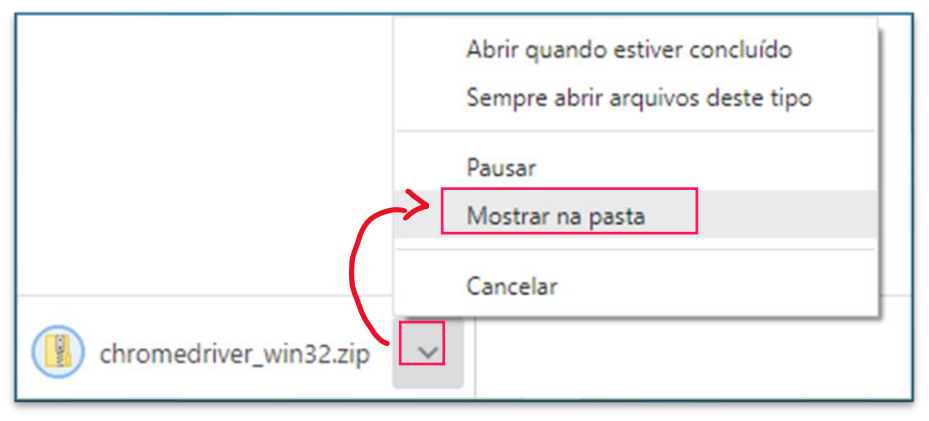

Passo 8: Será criada uma pasta que contém o arquivo chromedriver.exe

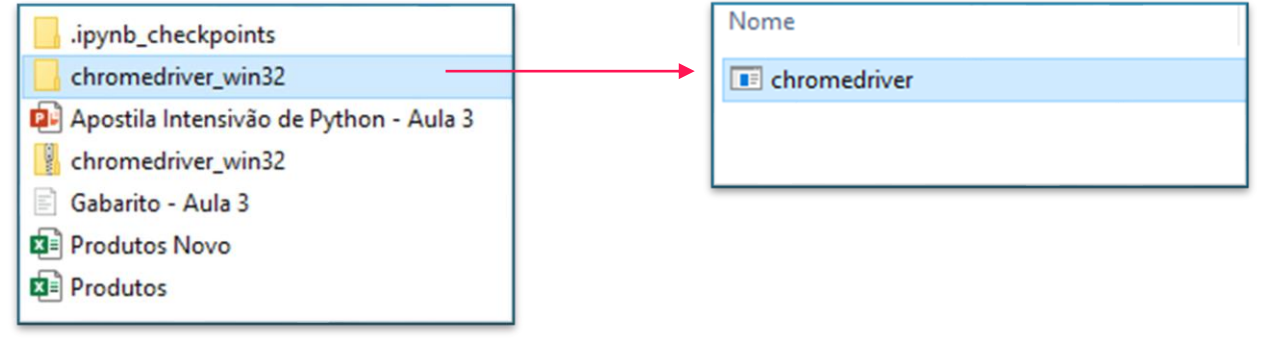

**Passo 9:** Coloque o arquivo **chromedriver.exe** na mesma pasta que o arquivo **python.exe** 

**Passo 7:** Clique com o botão direito no arquivo baixado e em seguida clique em Extrair Tudo... Abrirá uma nova janela. Clique em Extrair.

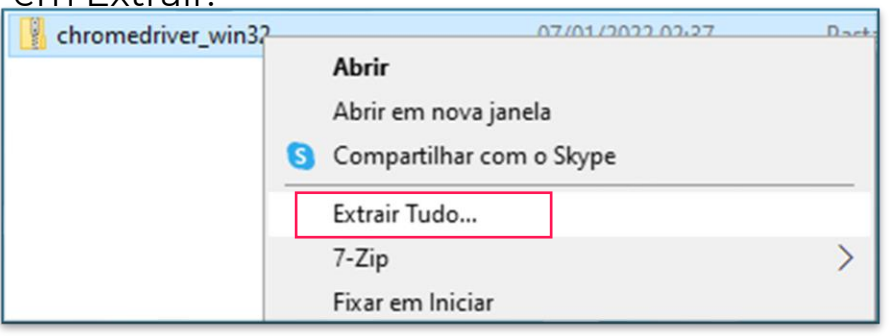

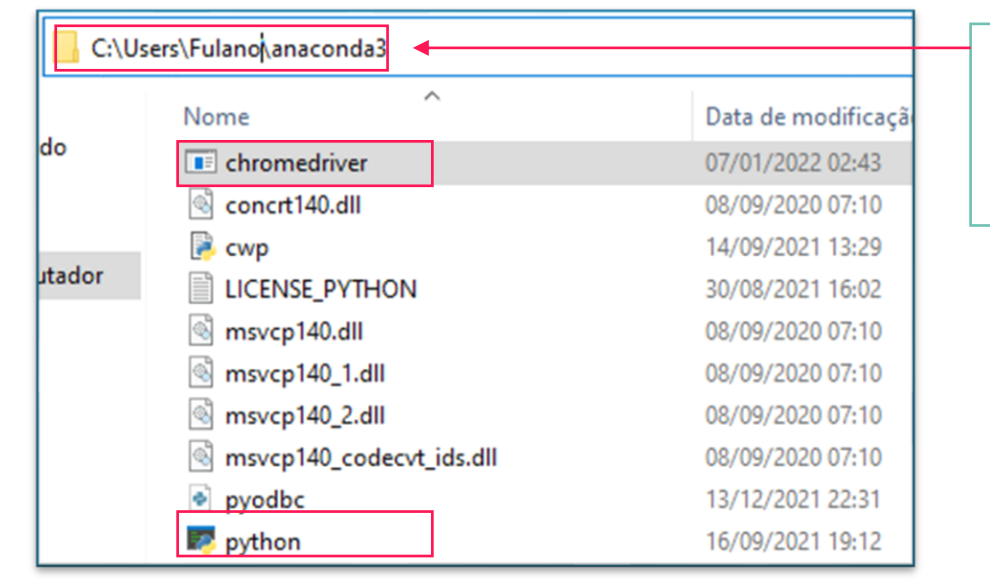

Pasta que contém o arquivo python.exe. ATENÇÃO!!! Este caminho pode variar!!!

## Parte 4 Buscando as cotações na Web

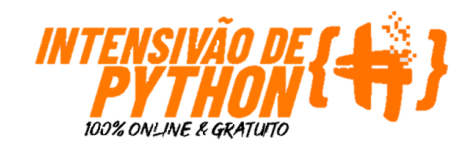

## Buscando as cotações na Web Cotação do Dólar(1/8)

Agora que já importamos nossas bibliotecas, vamos começar a utilizar o Selenium para acessarmos os sites que nos fornecerão as cotações que precisamos.

Essencialmente o que faremos será escrever códigos que reproduzam o que nós mesmos faríamos se estivéssemos realizando essa tarefa manualmente. Ou seja:

- 1) Entrar no site que estamos buscando (<u>https://google.com.br</u>);
- 2) No campo de pesquisa, digitar "cotação dólar";
- 3) Apertar ENTER para Pesquisar;
- 4) Pegar a cotação indicada.

| ٢ | https://google.com.br                                                                    | Googla                                       | 2 cotação dolar 4                                |
|---|------------------------------------------------------------------------------------------|----------------------------------------------|--------------------------------------------------|
| ۲ | https://google.com.br                                                                    | Google                                       | 🔍 Todas 🗉 Notícias 🟈 Shopping 🔛 Imaç             |
| Q | https://google.com.br - Pesquisa do Ecosia                                               | <ul> <li>cotação dolar</li> <li>X</li> </ul> | Aproximadamente 853.000 resultados (0,49 segundo |
| Q | https://google.com.br <b>/chrome</b><br>https://google.com.br <b>hl pt-br&amp;tab tt</b> |                                              | 5,48 Real brasileiro                             |
|   |                                                                                          | Q cotação dólar 🛛 🗙 📼                        | 3 24 de abr. 16:38 UTC · Fontes                  |
|   |                                                                                          | Pesquisa Google Estou com sorte              | Dólar americano 🔻                                |
|   |                                                                                          |                                              | 5,48 Real brasileiro 🔻                           |

ENTER

## Buscando as cotações na Web Cotação do Dólar (2/8)

Como vimos, a primeira etapa é entrar no site que vamos buscar as cotações.

Essa será nossa primeira linha de código.

1) Entrar no site que estamos buscando

Nosso código começará com duas funções:

- 1) Abrir no novo navegador do Google Chrome;
- 2) Buscar o site indicado.

Como podemos ver, para realizar essa tarefa, vamos utilizar o método **.get(<site>)**.

Perceba que a nova página possui um cabeçalho indicando que está sendo rodada por uma automação.

O Chrome está sendo controlado por um software de teste automatizado.

#### Vamos para o passo de número 2!

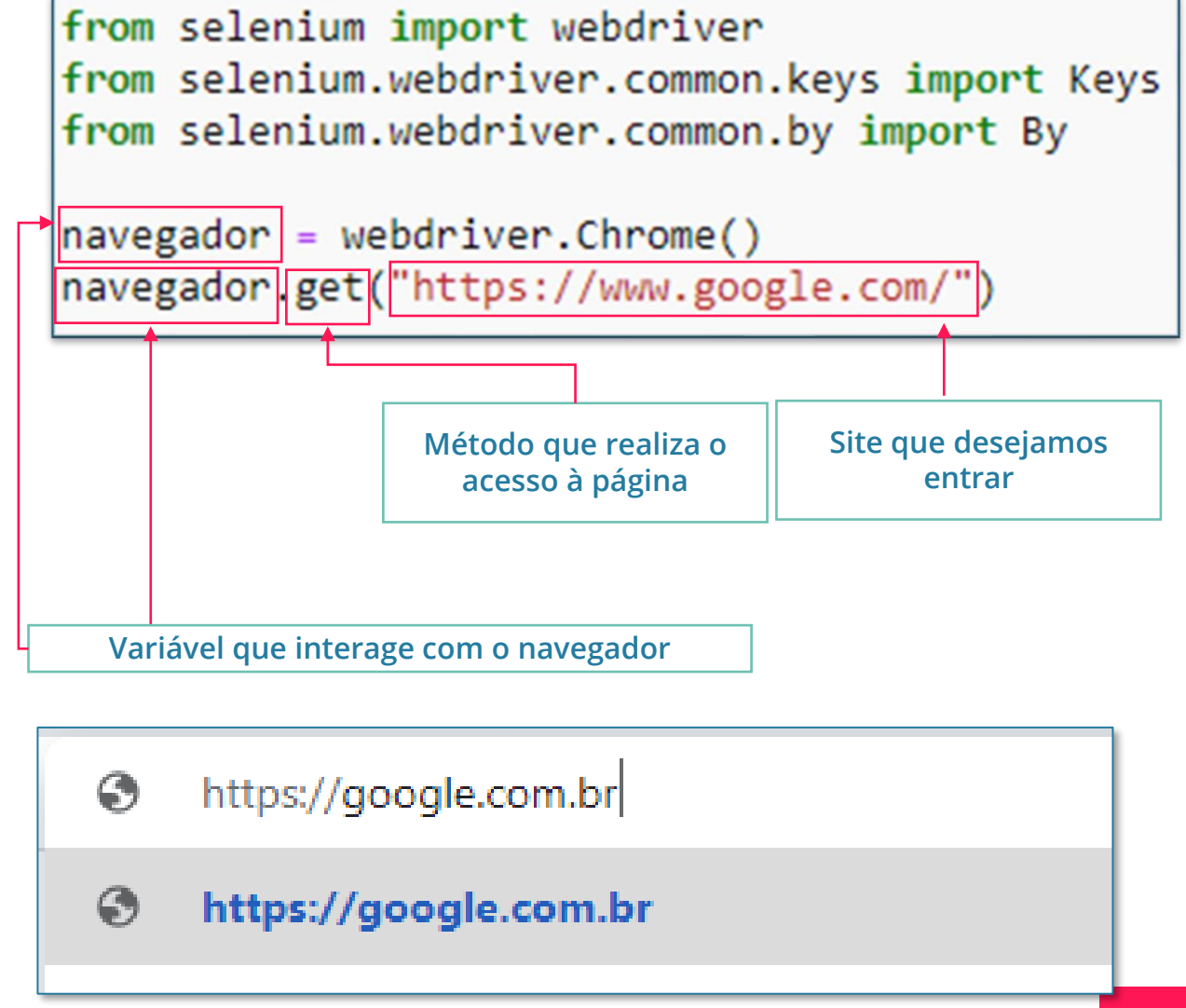

## Buscando as cotações na Web Cotação do Dólar (3/8)

A segunda etapa é selecionar a caixa de busca e digitar as informações que desejamos buscar. No nosso caso, "cotação dólar"

Entrar no site que estamos buscando (<u>https://google.com.br</u>);
 No campo de pesquisa, digitar "cotação dólar";

Mas como? Vamos fazer uma pausa e entender como sites são construídos. Em geral, o que vemos ao olharmos para um site se trata de um código HTML.

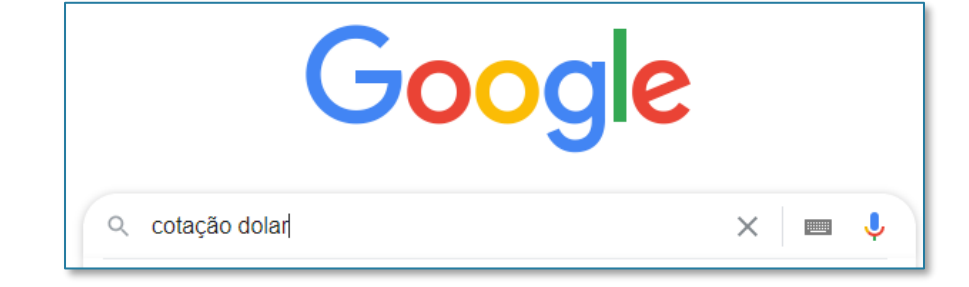

Sem entrar muitos detalhes, o que significa isso?

Entenda que cada coisa que existe na página possui um código que "marca sua posição" na página.

Ou seja, se encontrarmos esse código, acharemos o campo de pesquisa. Para acharmos esse campo, existem diversas formas a mais simples e que exigirá ZERO conhecimento de HTML é usando o **Inspecionar**. Segue o passo a passo © :

| 1                                                                             | Emojis Win+Periodo                                                                                                    | 2 Clique no botão indicado 3 Clique no campo;                                                                                             |          |
|-------------------------------------------------------------------------------|----------------------------------------------------------------------------------------------------|----------------------------------------------------------------------------------------------------|----------|
| Com o botão direito<br>do mouse abra as<br>opções e clique em<br>Inspecionar; | Destazer     Ctrl+2     pr       Refazer     Ctrl+Shift+Z     pr       Recortar     Ctrl+X     Copiar       Colar     Ctrl+V     Colar       Colar como texto sem formatação     Ctrl+Shift+V       Selecionar tudo     Ctrl+A       Verificação ortográfica     >       Direção de Gravação     > | abaixo;<br>D Elements Console Sources<br>\UTYPE html<br><html itemscope="" itemtype="http://schema.&lt;br&gt;R"><br/><head></head></html> | Continua |

## Buscando as cotações na Web Cotação do Dólar (4/8)

A segunda etapa é selecionar a caixa de busca e digitar as informações que desejamos buscar. No nosso caso, "cotação dólar"

1) Entrar no site que estamos buscando (<u>https://google.com.br</u>);

2) No campo de pesquisa, digitar "cotação dólar";

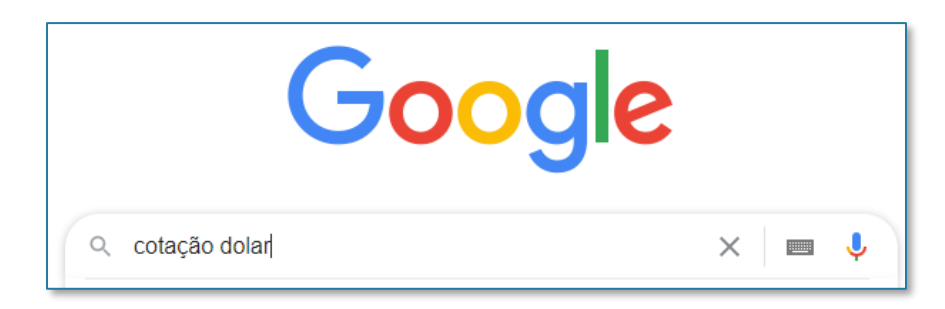

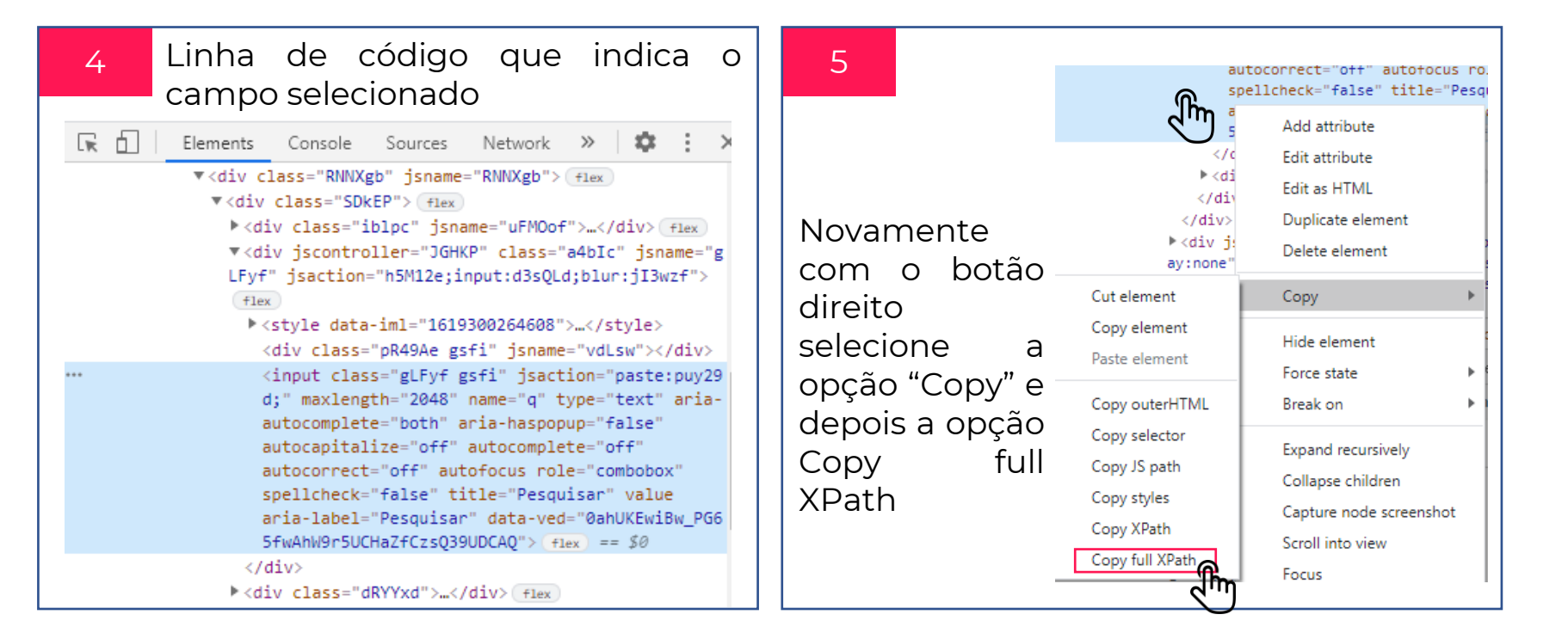

Pronto! Agora temos o código que indica onde fica nosso campo de pesquisa do google.

Ele está armazenado no CTRL+C do seu PC. Basta agora usarmos agora no nosso código ©

## Buscando as cotações na Web Cotação do Dólar (5/8)

Acabamos de clicar no campo **XPATH**. Mas o que é o XPATH? Como falamos anteriormente é a posição do site. Vamos dar uma olhada nesse código que ficou armazenado no CTRL+C do nosso computador:

#### /html/body/div[1]/div[3]/form/div[1]/div[1]/div[1]/div/div[2]/input

Agora que temos o caminho, precisamos explicar para o Selenium que ele irá buscar pelo XPATH e não por outro método. Portanto, o método que usaremos será o:

.find\_element(By.XPATH, '/html/body/div[1]/div[3]/form/div[1]/div[1]/div[1]/div[2]/input')

# Passo 1: Pegar a cotação do Dólar navegador.find\_element(By.XPATH, '/html/body/div[1]/div[3]/form/div[1]/div[1]/div[1]/div/div[2]/input')

Utilizando a nossa variável navegador e o método de busca no caminho indicado, conseguimos acessar o campo de busca.

No entanto, falta uma etapa nesse processo. Digitar "cotação do dólar". Para isso usaremos outro método:

#### .send.keys()

Esse método nos permitirá após a seleção do campo de pesquisa digitar "cotação dólar".

## Buscando as cotações na Web Cotação do Dólar (6/8)

Para a terceira etapa usaremos o mesmo conceito utilizado anteriormente, mas mudando um pouco nosso código anterior.

- 1) Entrar no site que estamos buscando (<u>https://google.com.br</u>);
- 2) No campo de pesquisa, digitar "cotação dólar";
- 3) Apertar ENTER para Pesquisar;

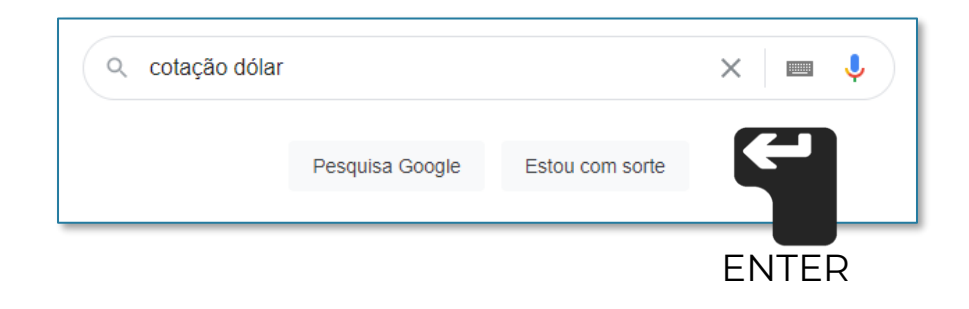

| from selenium import webdriver                             |                                                                                           |
|------------------------------------------------------------|-------------------------------------------------------------------------------------------|
| <pre>from selenium.webdriver.common.keys import Keys</pre> |                                                                                           |
| from selenium.webdriver.common.by import By                |                                                                                           |
|                                                            |                                                                                           |
| <pre>navegador = webdriver.Chrome()</pre>                  |                                                                                           |
| <pre>navegador.get("https://www.google.com/")</pre>        |                                                                                           |
| # Passo 1: Pegar a cotação do Dól <u>ar</u>                |                                                                                           |
| navegador.find_element(By.XPATH, '/html/body/div[1]/div    | [3]/form/div[1]/div[1]/div[1]/div/div[2]/input').send keys("cotação dólar")               |
| navegador.find_element(By.XPATH, '/html/body/div[1]/div    | [3]/form/div[1]/div[1]/div[1]/div/div[2]/input').send_keys(Keys.ENTER)                    |
|                                                            |                                                                                           |
|                                                            |                                                                                           |
|                                                            |                                                                                           |
| Local permanece o mesmo, Para 1                            | extos, o .send_keys, nos permite enviar todo o texto com a utilização das aspas " ". Para |
| então nenhuma mudança no o uso                             | o de uma tecla simulando que uma pessoa está pressionando-a no teclado, precisamos        |
| código até aqui                                            | adicionar o complemento Keys, e após isso a tecla desejada. Nesse caso ENTER.             |

## Buscando as cotações na Web Cotação do Dólar (7/8)

Para a quarta etapa usaremos o mesmo conceito utilizado anteriormente na localização do campo de busca do Google.

- -Entrar no site que estamos buscando (https://google.com.br): cotação dolar No campo de pesquisa, digitar "cotação dólar"; 3) Apertar ENTER para Pesquisar; Pegar a cotação indicada. Q Todas Notícias Shopping 🖾 Imag 4) Aproximadamente 853.000 resultados (0,49 segundo Após o carregamento da página, usaremos o **INSPECIONAR** novamente para localizarmos span.DFlfde.SwHCTb 70.14 × 45 o valor indicado na imagem ao lado. Com o código XPATH localizados vamos usar o mesmo método usado anterior. 5.48 Real brasileiro from selenium import webdriver 24 deabr. 16:38 UTC · Fontes from selenium.webdriver.common.keys import Keys ▼<div class="dDoNo ikb4Bb vk\_bk gsrt gzfeS"> from selenium.webdriver.common.by import By <span class="DFlfde SwHCTb" data-precision="2" data-value="5.476414">5,48</span> == \$0 navegador = webdriver.Chrome() <span class="MWvIVe" data-mid="/m/03385m" data-name="Real brasileiro">Real brasileiro</span> navegador.get("https://www.google.com/") </div> # Passo 1: Pegar a cotação do Dólar navegador.find element(By.XPATH, Usamos o parâmetro '/html/body/div[1]/div[3]/form/div[1]/div[1]/div[1]/div/div[2]/input').send keys("cotação dólar") 'data-value' pois navegador.find element(By.XPATH, como podemos ver '/html/body/div[1]/div[3]/form/div[1]/div[1]/div[1]/div/div[2]/input').send\_keys(Keys.ENTER) no código HTML, esse cotacao dolar = navegador.find element(By.XPATH, '//\*[@id="knowledge-currency\_\_updatable-data-column"]/div[1]/div[2]/span[1]').get\_attribute("data-value") é o atributo que print(cotacao\_dolar) recebe o valor da Podemos ver que temos duas diferenças importantes: cotação.
- Criação de uma variável cotacao\_dolar que armazenará o valor coletado pelo Selenium.
   Mátedo get attributo('data value') que per parmite agore ao invás de dar informaçãos cole
- 2) Método get\_attribute('data-value') que nos permite agora ao invés de dar informações, coletar.

## Buscando as cotações na Web Cotação do Dólar (8/8)

Pronto! Conseguimos nossa cotação do dólar.

Podemos usar o **print(cotacao\_dolar)** para exibirmos o resultado e garantir que tudo funcionou☺.

Perceba que o valor printado, não é 5,48 como exibido e sim 5,476414 que é o valor armazenado na variável **data-value** apresentada no slide anterior.

Vamos agora para a cotação do EURO!

from selenium import webdriver
from selenium.webdriver.common.keys import Keys
from selenium.webdriver.common.by import By

```
navegador = webdriver.Chrome()
navegador.get("https://www.google.com/")
```

5.476414

## Buscando as cotações na Web Cotação do Euro

Talvez, você tenha pensado:

" Só trocar dólar por EURO. Não?!"

Você tem total razão. Só precisamos fazer uma checagem antes:

A página para cotação do EURO do Google é IGUAL a de dólar?

Vamos checar...

Conforme podemos ver nas imagens ao lado, a estrutura é exatamente a mesma e a variável **data-value** permanece a mesma.

Perfeito, então podemos copiar o código do dólar e apenas avaliar o que é particular do dólar e substituir por euro

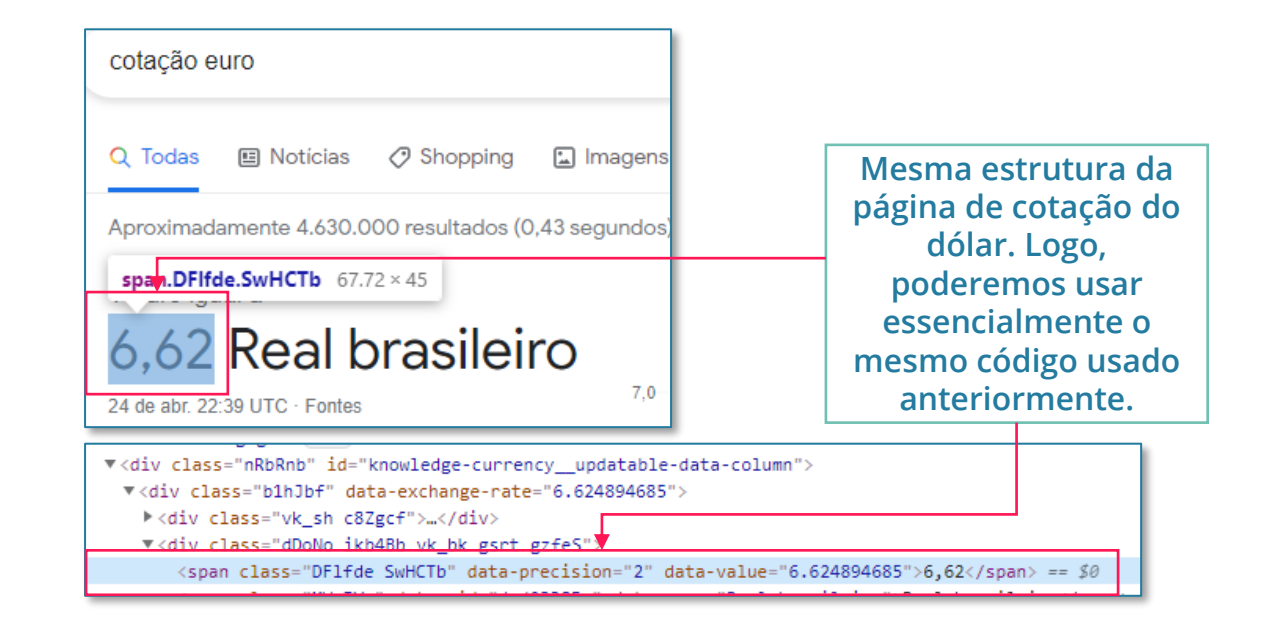

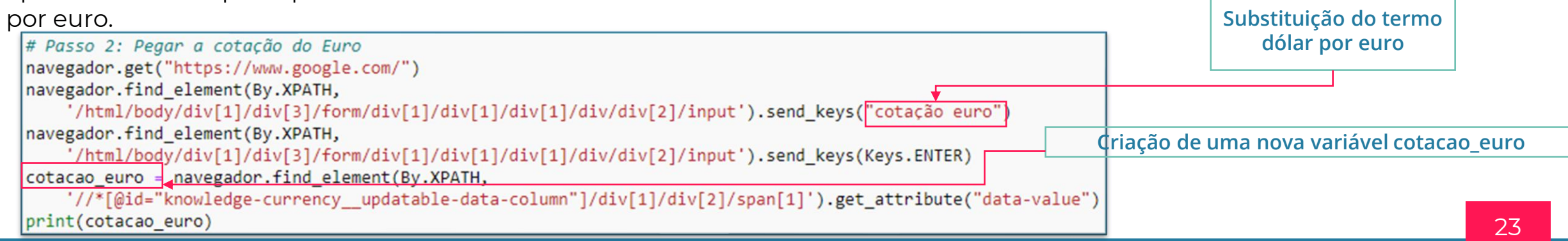

## Buscando as cotações na Web Cotação do Ouro (1/5)

O Euro foi moleza.. Ouro é só fazer a mesma coisa...

Vamos checar!!!!

É ..... diferente !!!!  $\otimes \otimes \otimes \otimes \otimes$ 

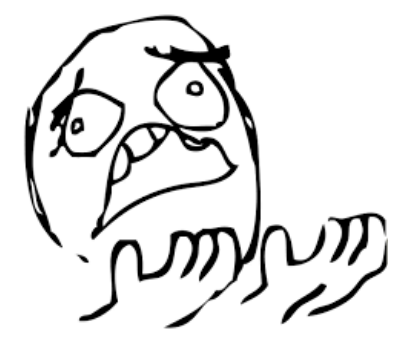

MAS... Sou impressionador 😊

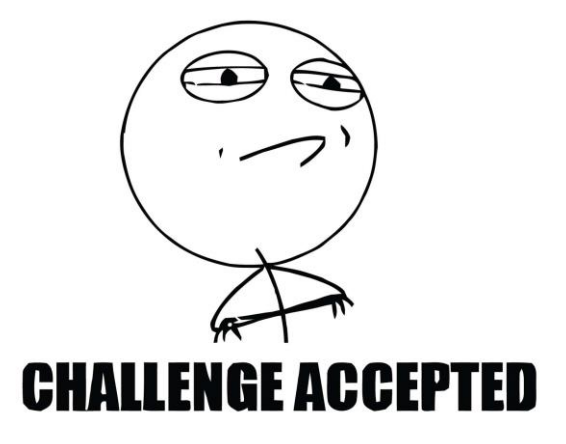

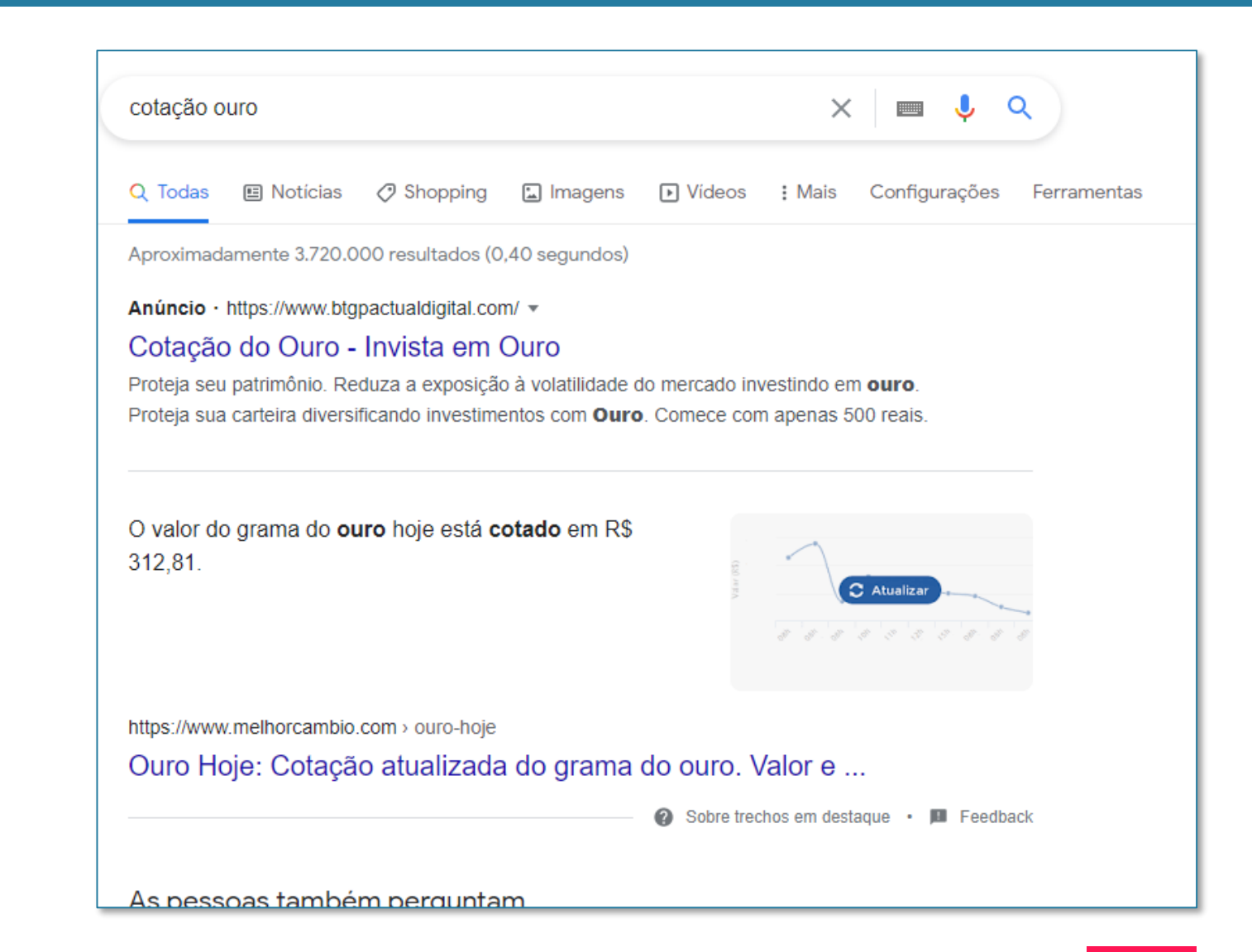

## Buscando as cotações na Web Cotação do Ouro (2/5)

Memes a parte, podemos ver que nossa página é levemente diferente das páginas anteriores.

Aqui, temos duas opções:

- 1) Criar um código para a página de pesquisa;
- 2) Buscarmos outra página que vá nos oferecer essa informação.

Como o objetivo aqui é aprender, vamos com a segunda opção ©

https://www.melhorcambio.com/

Antes de irmos para o código, vamos entender os caminhos que precisamos seguir:

- 1) Acessar o site: <u>https://www.melhorcambio.com/;</u>
- Localizar o ícone que representa a cotação do ouro;
- 3) Mudar de aba do navegador para a nova aba aberta;
- 4) Coleta a informação da cotação.

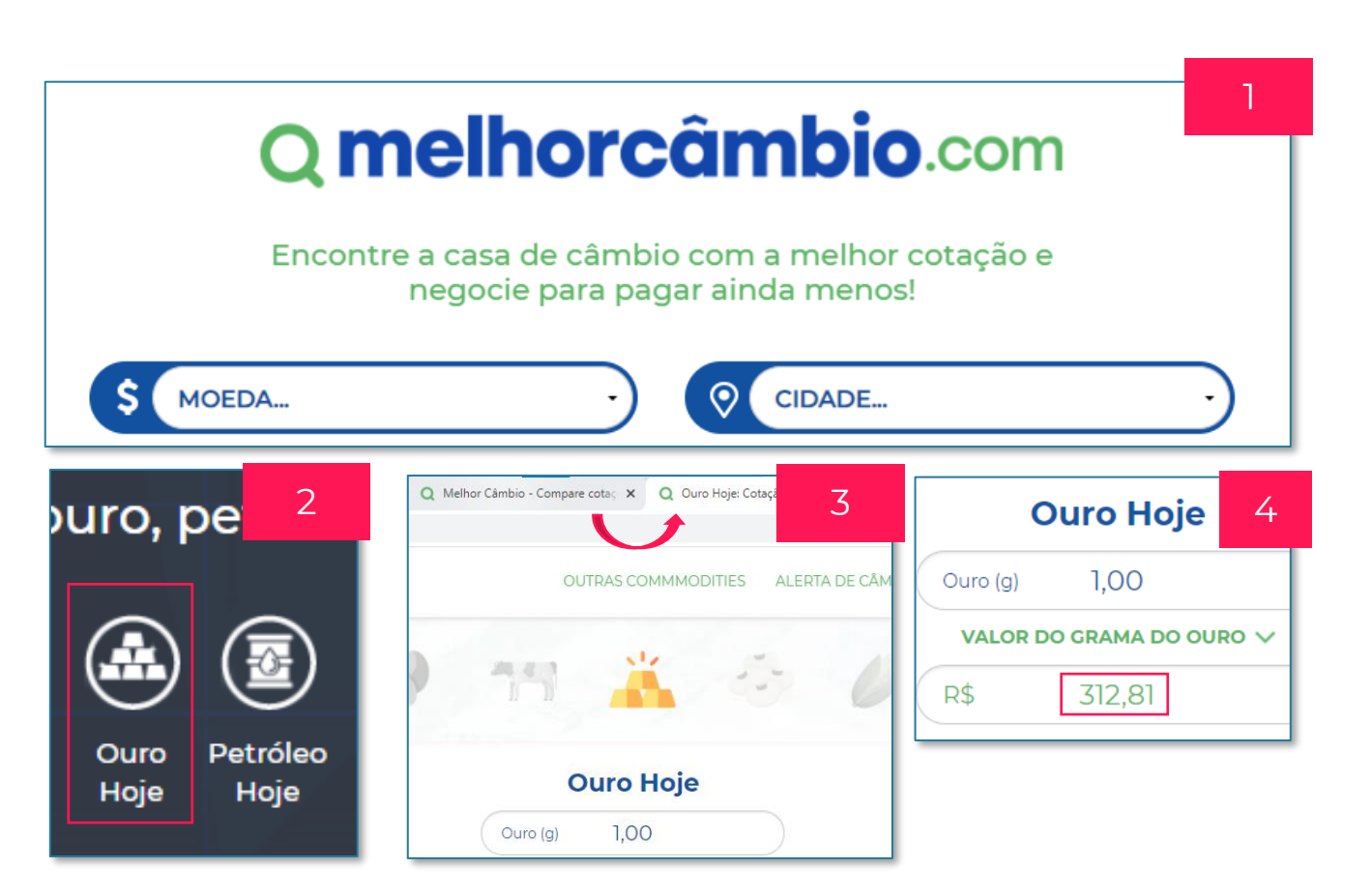

## Buscando as cotações na Web Cotação do Ouro (3/5)

Poderíamos seguir o caminho proposto no slide anterior: acessar o site, clicar no ícone, mudar de aba e coletar a informação. O Selenium é plenamente capaz de executar isso. MAAAAS... Somos impressionadores! Sejamos espertos! Para que executar uma sequência de passos grande se podemos encurtar o caminho?

Se repararmos bem, sempre que clicamos no ícone que leva à página que possui a cotação do ouro, o link nos leva para a mesma URL: <u>https://www.melhorcambio.com/ouro-hoje</u>. Por que então acessar o site, clicar no ícone, mudar de aba e resgatar o dado se podemos acessar diretamente a página que possui o dado e recuperá-lo?

Ouro (g)
1,00

VALOR DO GRAMA DO OURO V

\$ 325,40

Então é isso o que faremos!

Passo 1: Acessar o site <u>https://www.melhorcambio.com/ouro-hoje</u>

Passo 2: Coletar a cotação

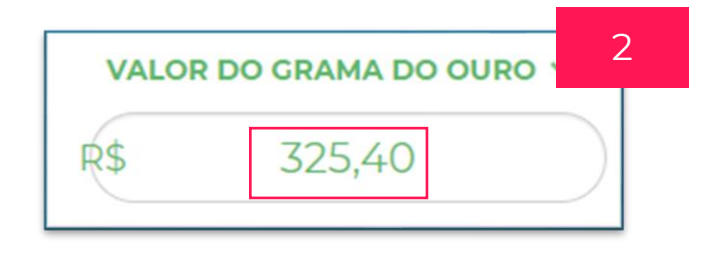

Passo 1: Acessar o site <u>https://www.melhorcambio.com/ouro-hoje</u>

# Passo 3: Pegar a cotação do Ouro
navegador.get("https://www.melhorcambio.com/ouro-hoje")

Essa etapa é feita da mesma forma que fizemos para o Dólar e Euro. Utilizaremos o método **.get(<site>)** 

Passo 2: Coletar a informação da cotação

Coletaremos a informação da mesma forma que fizemos antes. Vamos acessar o elemento através do XPATH e utilizaremos o método **.get\_attribute(<nome-doatributo>)** para acessar seu valor.

Um ponto em que precisamos prestar atenção é que o Python se utiliza de "." como divisor das casas decimais. Ou seja, ao coletarmos a informação no modelo brasileiro com vírgula ao invés de ponto precisamos alterá-la para como o Python enxergará essa informação.

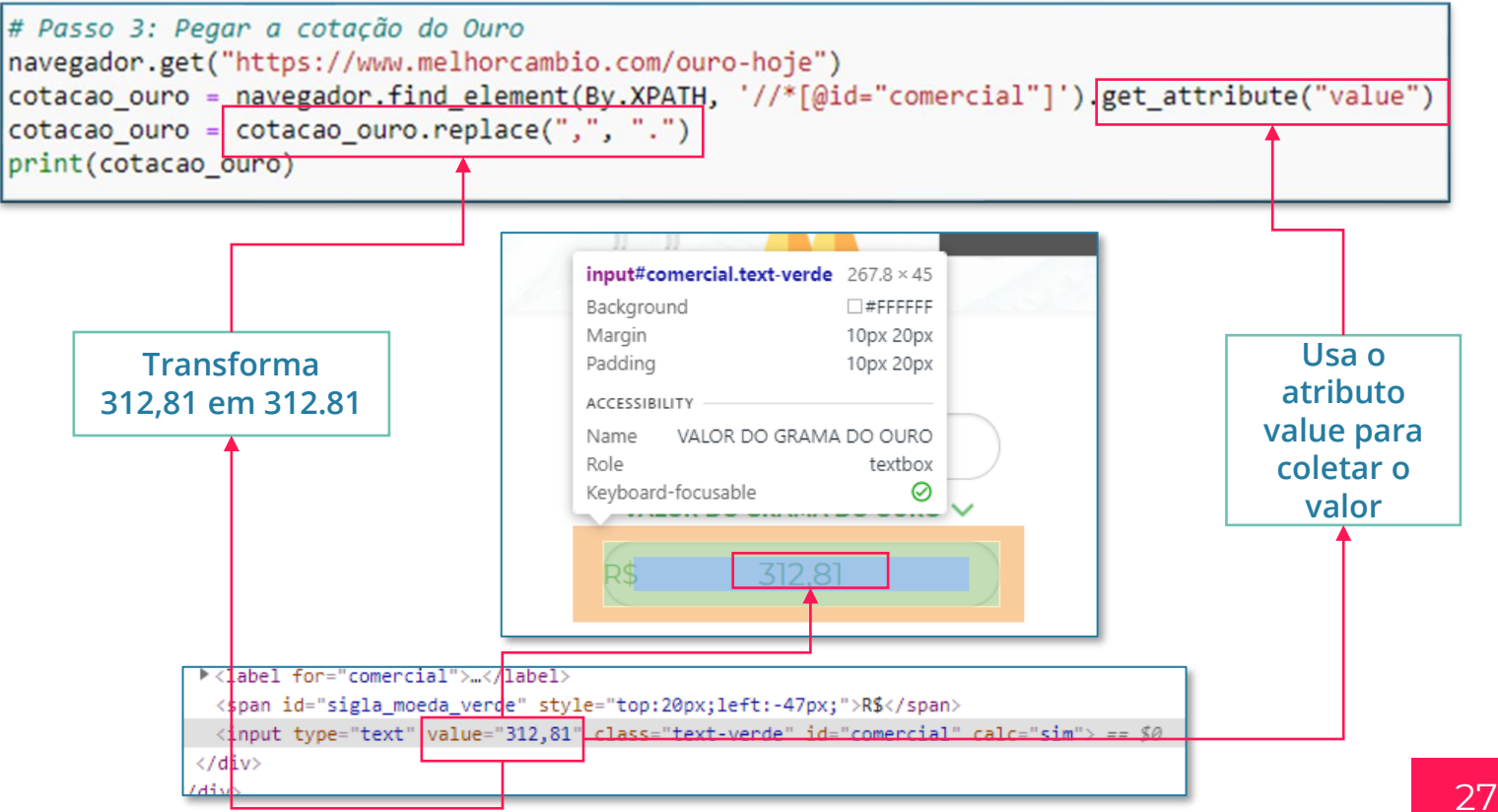

### Buscando as cotações na Web Cotação do Ouro (5/5)

Agora que temos todas as cotações, Podemos fechar nosso navegador e partirmos para o uso do **PANDAS** que nos permitirá interagir com nosso arquivo EXCEL.

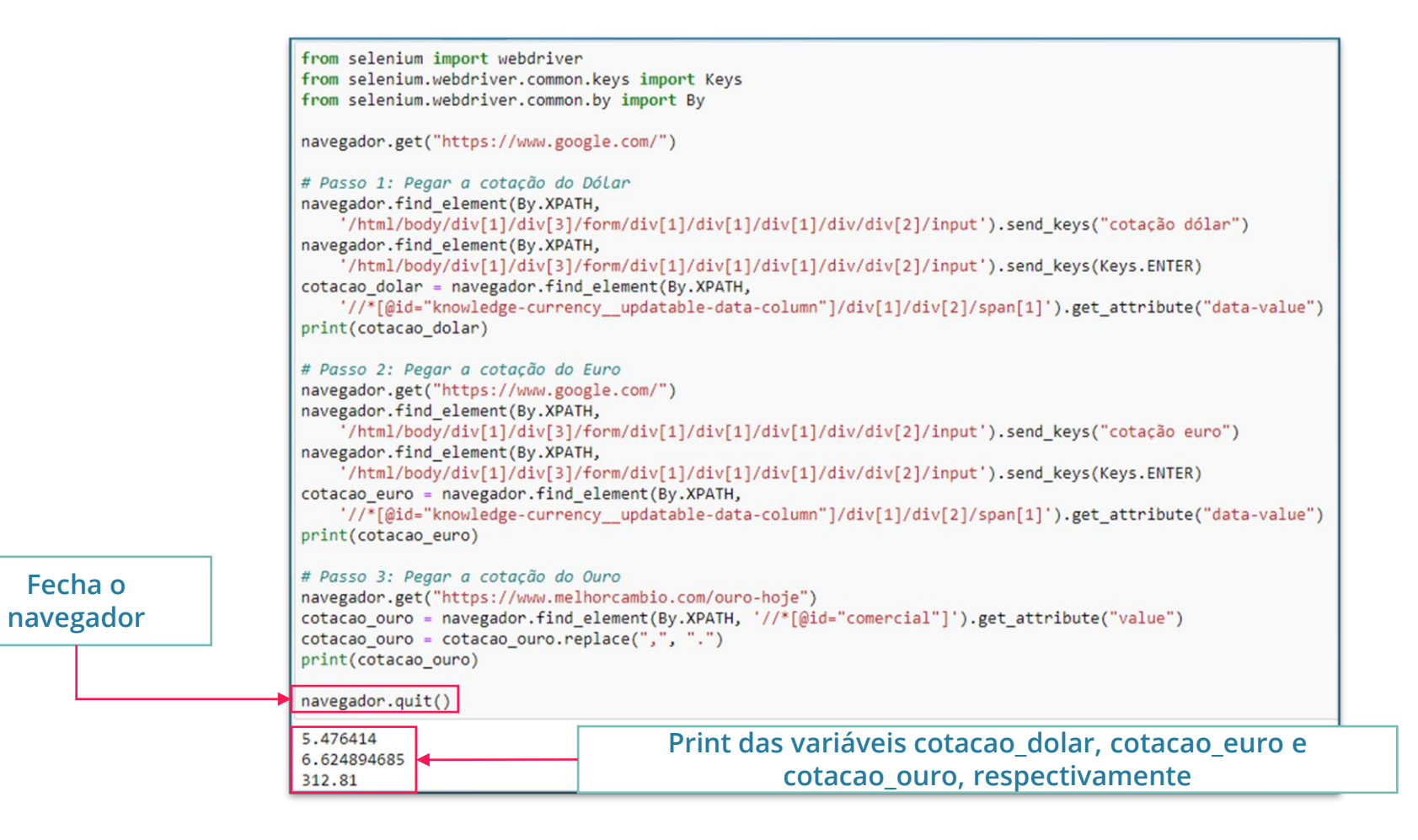

## Parte 5 Importando a planilha Excel

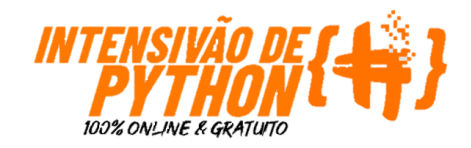

## Importando a planilha Excel Importando a planilha via Pandas

|   | A              | В              | С     | D       | E               | F      | G              |
|---|----------------|----------------|-------|---------|-----------------|--------|----------------|
| 1 | Produtos       | Preço Original | Moeda | Cotação | Preço de Compra | Margem | Preço de Venda |
| 2 | Câmera Canon   | 999,99         | Dólar | 5       | 4999,95         | 1,4    | 6999,93        |
| 3 | Carro Renault  | 4500           | Euro  | 6       | 27000           | 2      | 54000          |
| 4 | Notebook Dell  | 899,99         | Dólar | 5       | 4499,95         | 1,7    | 7649,915       |
| 5 | IPhone         | 799            | Dólar | 5       | 3995            | 1,7    | 6791,5         |
| 6 | Carro Fiat     | 3000           | Euro  | 6       | 18000           | 1,9    | 34200          |
| 7 | Celular Xiaomi | 480,48         | Dólar | 5       | 2402,4          | 2      | 4804,8         |
| 8 | Joia 20g       | 20             | Ouro  | 350     | 7000            | 1,15   | 8050           |

Assim como vimos nas demais aulas da Semana do Python, usaremos o PANDAS para a importação da nossa base Excel.

O código ao lado nos permite realizar essa importação.

| <pre># Passo 4: Importar a Lista de produtos<br/>import pandas as pd<br/>tabela = pd.read_excel("Produtos.xlsx")<br/>display(tabela)</pre> |                |                |       |         |                 |        |                |  |  |  |  |
|----------------------------------------------------------------------------------------------------|----------------|----------------|-------|---------|-----------------|--------|----------------|--|--|--|--|
|                                                                                                    | Produtos       | Preço Original | Moeda | Cotação | Preço de Compra | Margem | Preço de Venda |  |  |  |  |
| 0                                                                                                    | Câmera Canon   | 999.99         | Dólar | 5       | 4999.95         | 1.40   | 6999.930       |  |  |  |  |
| 1                                                                                                    | Carro Renault  | 4500.00        | Euro  | 6       | 27000.00        | 2.00   | 54000.000      |  |  |  |  |
| 2                                                                                                    | Notebook Dell  | 899.99         | Dólar | 5       | 4499.95         | 1.70   | 7649.915       |  |  |  |  |
| 3                                                                                                    | IPhone         | 799.00         | Dólar | 5       | 3995.00         | 1.70   | 6791.500       |  |  |  |  |
| 4                                                                                                    | Carro Fiat     | 3000.00        | Euro  | 6       | 18000.00        | 1.90   | 34200.000      |  |  |  |  |
| 5                                                                                                    | Celular Xiaomi | 480.48         | Dólar | 5       | 2402.40         | 2.00   | 4804.800       |  |  |  |  |
| 6                                                                                                    | Joia 20g       | 20.00          | Ouro  | 350     | 7000.00         | 1.15   | 8050.000       |  |  |  |  |
|                                                                                                    |                |                |       |         |                 |        |                |  |  |  |  |

## Parte 6 Atualizando a planilha Excel

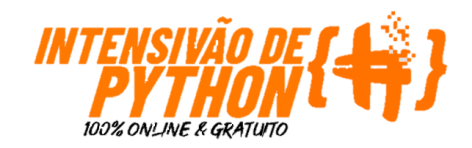

## Atualizando a planilha Excel Atualizando os dados da planilha com as cotações (1/2)

Aqui, usaremos as 3 variáveis criadas anteriormente para armazenar os valores das cotações.

Usando novamente o pandas vamos atualizar o valor do nosso dataframe **tabela**.

Para isso, usaremos o método **loc,** que nos auxilia a acessar o valor de uma "célula" do dataframe específica.

Nesse caso, temos 2 colunas de interesse:

- Moeda;
- Cotação;

No entanto, só temos interesse de acessar a linha referente a cotação da variável que estamos buscando.

Vamos usar primeiro apenas o exemplo da cotação do dólar para entendermos melhor a construção do código.

|   | Produtos       | Preço Original | Moeda | Cotação | Preço de Compra | Margem | Preço de Venda |
|---|----------------|----------------|-------|---------|-----------------|--------|----------------|
| 0 | Câmera Canon   | 999.99         | Dólar | 5       | 4999.95         | 1.40   | 6999.930       |
| 1 | Carro Renault  | 4500.00        | Euro  | 6       | 27000.00        | 2.00   | 54000.000      |
| 2 | Notebook Dell  | 899.99         | Dólar | 5       | 4499.95         | 1.70   | 7649.915       |
| 3 | IPhone         | 799.00         | Dólar | 5       | 3995.00         | 1.70   | 6791.500       |
| 4 | Carro Fiat     | 3000.00        | Euro  | 6       | 18000.00        | 1.90   | 34200.000      |
| 5 | Celular Xiaomi | 480.48         | Dólar | 5       | 2402.40         | 2.00   | 4804.800       |
| 6 | Joia 20g       | 20.00          | Ouro  | 350     | 7000.00         | 1.15   | 8050.000       |

O valor que será utilizado para alterar a cotação será o valor contido na nossa variável. O termo float, garante que ela será inserida como um número e não como um texto

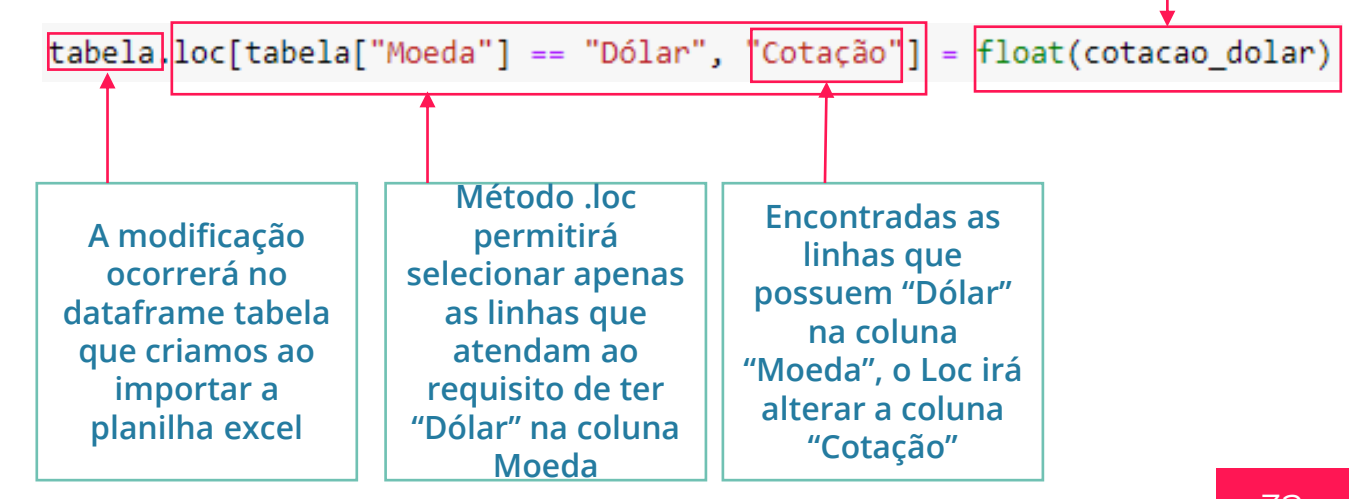

Para as demais cotações, basta usar a mesma linha de código mas alterando os termos necessários.

```
tabela.loc[tabela["Moeda"] == "Dólar", "Cotação"] = float(cotacao_dolar)
tabela.loc[tabela["Moeda"] == "Euro", "Cotação"] = float(cotacao_euro)
tabela.loc[tabela["Moeda"] == "Ouro", "Cotação"] = float(cotacao_ouro)
display(tabela)
```

|   | Produtos       | Preço Original | Moeda | Cotação    | Preço de Compra | Margem | Preço de Venda |
|---|----------------|----------------|-------|------------|-----------------|--------|----------------|
| 0 | Câmera Canon   | 999.99         | Dólar | 5.476414   | 4999.95         | 1.40   | 6999.930       |
| 1 | Carro Renault  | 4500.00        | Euro  | 6.624895   | 27000.00        | 2.00   | 54000.000      |
| 2 | Notebook Dell  | 899.99         | Dólar | 5.476414   | 4499.95         | 1.70   | 7649.915       |
| 3 | IPhone         | 799.00         | Dólar | 5.476414   | 3995.00         | 1.70   | 6791.500       |
| 4 | Carro Fiat     | 3000.00        | Euro  | 6.624895   | 18000.00        | 1.90   | 34200.000      |
| 5 | Celular Xiaomi | 480.48         | Dólar | 5.476414   | 2402.40         | 2.00   | 4804.800       |
| 6 | Joia 20g       | 20.00          | Ouro  | 312.810000 | 7000.00         | 1.15   | 8050.000       |
|   |                |                |       |            |                 |        | <b>+</b>       |

Novas cotações inseridas

Perceba que os valores NÃO foram alterados. Precisamos recalculá-los

Como vimos no slide anterior, as demais colunas do nosso dataframe **tabela** não foram calculadas automaticamente.

Logo, vamos precisar recalcular seus valores via Pandas.

A imagem ao lado apresenta o código necessário para essa operação.

Perceba que não precisamos calcular linha a linha, basta indicarmos quais são as colunas envolvidas na operação e a coluna que receberá os novos valores.

|   | Produtos       | Preço Original | Moeda | Cotação    | Preço de Compra | Margem | Preço de Vend |  |  |
|---|----------------|----------------|-------|------------|-----------------|--------|---------------|--|--|
| 0 | Câmera Canon   | 999.99         | Dólar | 5.476414   | 5476.359236     | 1.40   | 7666.90293    |  |  |
| 1 | Carro Renault  | 4500.00        | Euro  | 6.624895   | 29812.026083    | 2.00   | 59624.05216   |  |  |
| 2 | Notebook Dell  | 899.99         | Dólar | 5.476414   | 4928.717836     | 1.70   | 8378.82032    |  |  |
| 3 | IPhone         | 799.00         | Dólar | 5.476414   | 4375.654786     | 1.70   | 7438.61313    |  |  |
| 4 | Carro Fiat     | 3000.00        | Euro  | 6.624895   | 19874.684055    | 1.90   | 37761.89970   |  |  |
| 5 | Celular Xiaomi | 480.48         | Dólar | 5.476414   | 2631.307399     | 2.00   | 5262.61479    |  |  |
| 6 | Joia 20g       | 20.00          | Ouro  | 312.810000 | 6256.200000     | 1.15   | 7194.63000    |  |  |

Novas colunas calculadas

## Parte 7 Exportando o resultado para uma planilha Excel

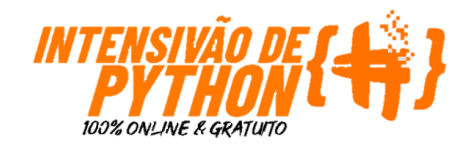

Agora que temos nosso dataframe atualizado, basta exportá-lo novamente para nosso computador como um arquivo Excel.

Para executar essa operação utilizaremos o método .to\_excel().

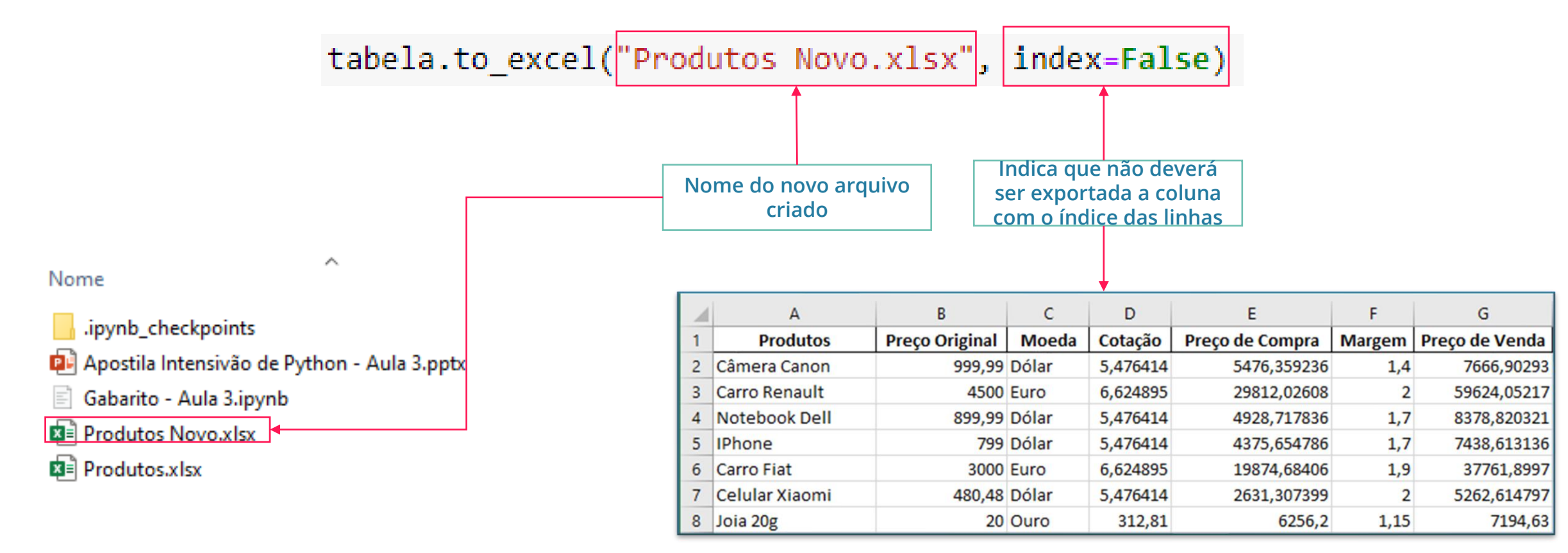

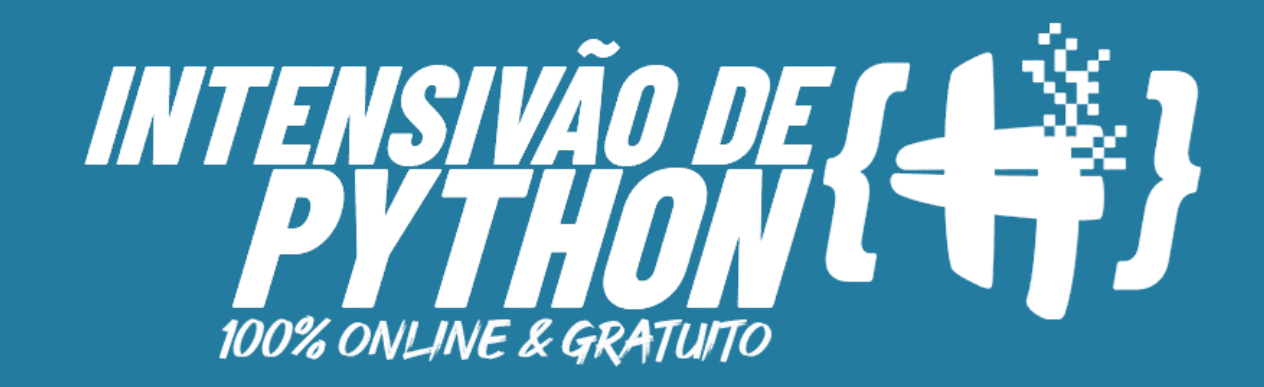

Ainda não segue a gente no Instagram e nem é inscrito no nosso canal do Youtube? Então corre lá!

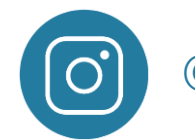

@hashtagprogramacao

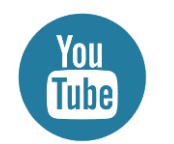

youtube.com/hashtag-programacao

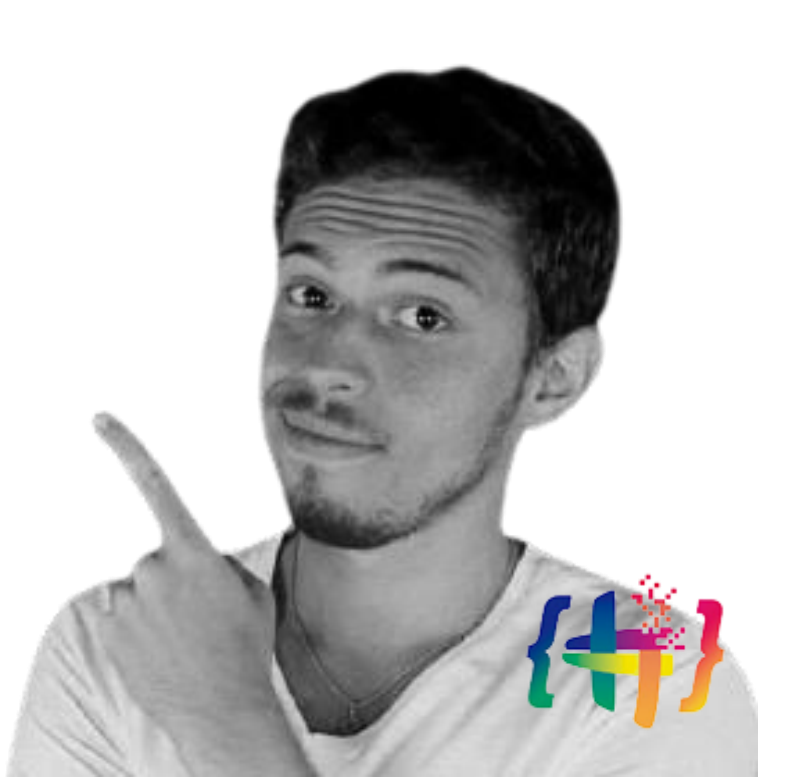